## How to review premium

To review premium for an employer, go to <u>Humana Member Sign in | Humana</u> and sign in by entering your username and password.

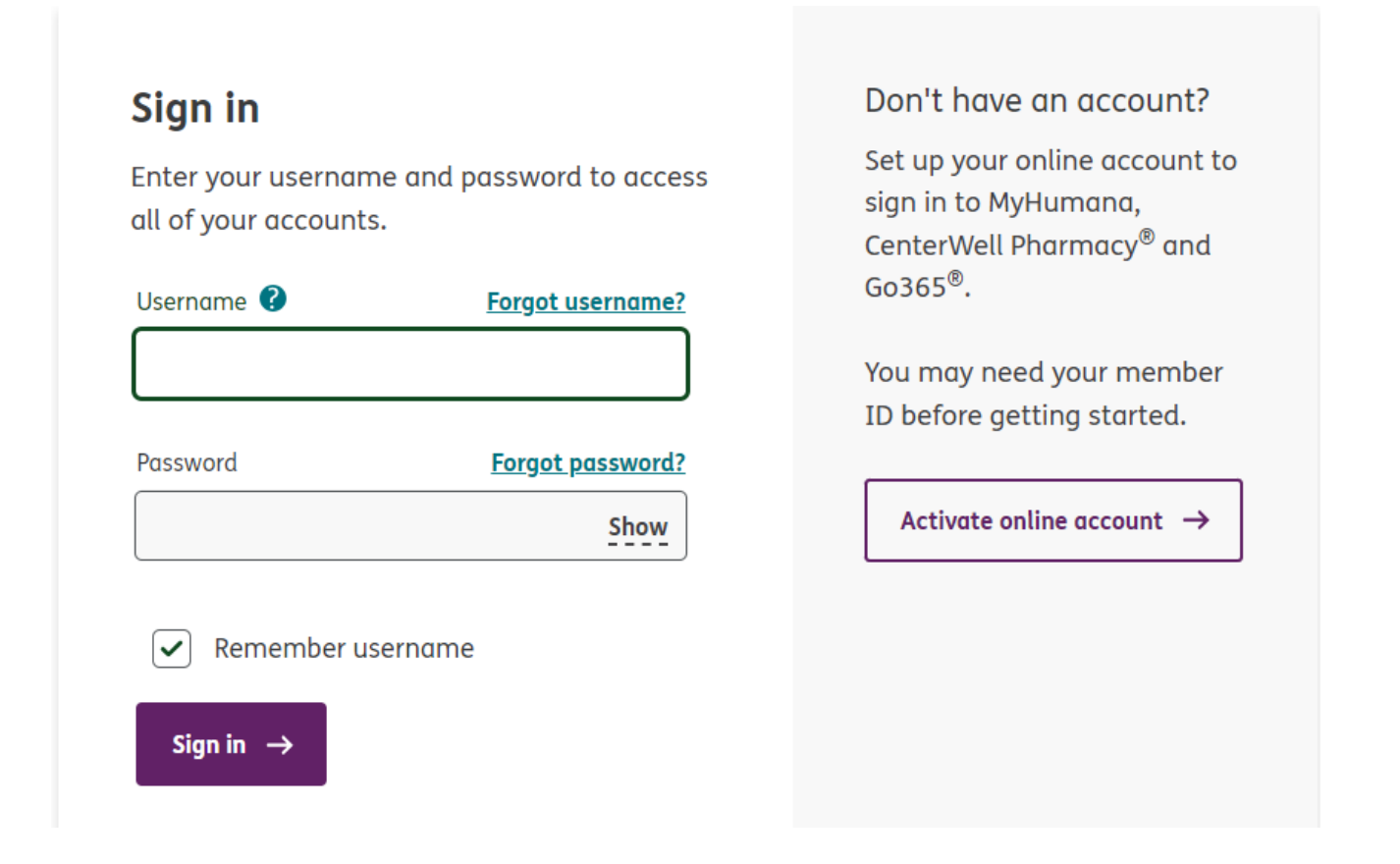

Once you are logged in the Employer Self-Service portal, from the top banner, select **Billing** and then **Go to billing**.

|                                 |                                                                     | 🗇 Welcome Video 🚱 Help 🖂 Secure Mail 🔒 Sign Out |
|---------------------------------|---------------------------------------------------------------------|-------------------------------------------------|
| Humana<br>Employer Self-Service | Manage Employees 🗸 Billing ^ Benefit Center 🗸 Reports 🗸 Resources 🗸 | My Account 😒                                    |
| Welcome, Employer Group3!       | Go to billing                                                       |                                                 |

On the **Invoice Summary** page, you can gather your premium information. To obtain a 12-month total, you will have to select each month individually and capture the amount. You can change the **coverage month** by using the drop down to choose the month and select **Go** to view. (A)

In the Product type summary table, you can find the total premium equivalent under medial. (B)

Invoice details are also viewable in Excel Details and in a Printable Invoice (C)

Under the **Plan type summary**, combine the stop-loss aggregate, stop-loss individual, specific riders, and the admin fees. Use the scroll to see totals. (D)

Note: A legend is available on the printable invoice. (E)

|                                                                                                    | ce Sum                                                    | marv                                                                                                    |                                                                                                    |                                                                                                    |                                                                                                    |                                                                                                    |                                                                                                    |                                                                                                    |                                                                                                    |                                                                                                    |                                                                                                    |
|----------------------------------------------------------------------------------------------------|-----------------------------------------------------------|----------------------------------------------------------------------------------------------------|----------------------------------------------------------------------------------------------------|----------------------------------------------------------------------------------------------------|----------------------------------------------------------------------------------------------------|----------------------------------------------------------------------------------------------------|----------------------------------------------------------------------------------------------------|----------------------------------------------------------------------------------------------------|----------------------------------------------------------------------------------------------------|----------------------------------------------------------------------------------------------------|----------------------------------------------------------------------------------------------------|
| Check you                                                                                                    | r account hal                                             | ance review                                                                                                    | a summary                                                                                                    | of your che                                                                                                    | iraes and fir                                                                                                    | nd more de                                                                                                    | tailed info                                                                                                    | rmation a                                                                                                    | an vour tra                                                                                                    | nsactions                                                                                                    |                                                                                                    |
| uncun yee                                                                                                    |                                                           |                                                                                                    | e serririery                                                                                                    | er yeer en                                                                                                    |                                                                                                    |                                                                                                    |                                                                                                    |                                                                                                    |                                                                                                    |                                                                                                    |                                                                                                    |
| Coverage                                                                                                    | month                                                     |                                                                                                    |                                                                                                    |                                                                                                    |                                                                                                    |                                                                                                    |                                                                                                    |                                                                                                    |                                                                                                    |                                                                                                    |                                                                                                    |
| March 20                                                                                                    | 24                                                        | - 60 →                                                                                                    | -                                                                                                    |                                                                                                    |                                                                                                    |                                                                                                    |                                                                                                    |                                                                                                    |                                                                                                    |                                                                                                    |                                                                                                    |
| Summar                                                                                                    | /                                                         |                                                                                                    | Pa                                                                                                    | yment due d                                                                                                    | ate 03/01/202                                                                                                    | 24                                                                                                    |                                                                                                    |                                                                                                    |                                                                                                    |                                                                                                    |                                                                                                    |
| Amount du                                                                                                    | Amount due from last invoice \$30,512.17                  |                                                                                                    |                                                                                                    |                                                                                                    | 17                                                                                                    | Relance                                                                                                    | a of of tod                                                                                                    |                                                                                                    | 5                                                                                                    | 12 167                                                                                                    |                                                                                                    |
| Total paym                                                                                                    | Total payments received -\$30,512.1                       |                                                                                                    |                                                                                                    |                                                                                                    | 17                                                                                                    | buturic                                                                                                    |                                                                                                    | idy U                                                                                                    |                                                                                                    | 12,107.                                                                                                    |                                                                                                    |
| Amount pa                                                                                                    | st due                                                    |                                                                                                    |                                                                                                    |                                                                                                    | \$0.0                                                                                                    | 00                                                                                                    | You hav                                                                                                    | e no currer                                                                                                    | nt recurring                                                                                                    | payment m                                                                                                    | nethod.                                                                                                    |
| Premiums t                                                                                                    | his period                                                |                                                                                                    |                                                                                                    |                                                                                                    | \$12,167.4                                                                                                    | +1                                                                                                    | Show det                                                                                                    | ails →                                                                                                    |                                                                                                    |                                                                                                    |                                                                                                    |
| Member od                                                                                                    | Member adjustments \$0.00                                 |                                                                                                    |                                                                                                    |                                                                                                    | 00                                                                                                    | Group/ be                                                                                                    | nefit/ divis                                                                                                    | ion/ class su                                                                                                    | ummary →                                                                                                    |                                                                                                    |                                                                                                    |
| Fees and ot                                                                                                    | her odjustment                                            | 'S                                                                                                    |                                                                                                    |                                                                                                    | \$0.0                                                                                                    | 00                                                                                                    | Excel of the view of the view | ietails →<br>rintable inv                                                                                                    | oice                                                                                                    | С                                                                                                    |                                                                                                    |
| -Wellness e                                                                                                    | ngagement inc                                             | entive *ovoilobi                                                                                                    | lity varies by sta                                                                                                    | ote \$0                                                                                                    | 0.00                                                                                                    |                                                                                                    | Invoic 18                                                                                                    | ed vs paid                                                                                                    | →                                                                                                    | -                                                                                                    |                                                                                                    |
| -Other                                                                                                    |                                                           |                                                                                                    |                                                                                                    | \$0                                                                                                    | .00                                                                                                    |                                                                                                    |                                                                                                    |                                                                                                    |                                                                                                    |                                                                                                    |                                                                                                    |
| Total amo                                                                                                    | unt due                                                   |                                                                                                    |                                                                                                    |                                                                                                    | \$12,167.4                                                                                                    | 1                                                                                                    |                                                                                                    |                                                                                                    |                                                                                                    |                                                                                                    |                                                                                                    |
|                                                                                                    |                                                           |                                                                                                    |                                                                                                    |                                                                                                    |                                                                                                    |                                                                                                    |                                                                                                    |                                                                                                    |                                                                                                    |                                                                                                    |                                                                                                    |
|                                                                                                    |                                                           |                                                                                                    |                                                                                                    |                                                                                                    |                                                                                                    |                                                                                                    |                                                                                                    |                                                                                                    |                                                                                                    |                                                                                                    |                                                                                                    |
| Product t                                                                                                    | ype summa                                                 | ry O A                                                                                                    | ll 🖲 Char                                                                                                    | ges 🔿 Adj                                                                                                    | ustments                                                                                                    |                                                                                                    |                                                                                                    |                                                                                                    |                                                                                                    |                                                                                                    | Hide                                                                                                    |
| Product t                                                                                                    | ype summa<br>EMPLOYE                                      | ry O A                                                                                                    | EMPLOYE                                                                                                    | ges 🔿 Adj<br>E+1(ESP)                                                                                                    | ustments<br>EMP + CH                                                                                                    | ID (ECH)                                                                                                    | FAM                                                                                                    | ILY (FAM)                                                                                                    |                                                                                                    | Total                                                                                                    | Hide                                                                                                    |
| Product t<br>Product<br>Type                                                                                                    | ype summa<br>EMPLOYE<br>Quantity                          | E (EMP) Amount                                                                                                    | MI Char<br>EMPLOYE<br>Quantity                                                                                                    | ges O Adj<br>E+1(ESP)<br>Amount                                                                                                    | ustments<br>EMP + CH<br>Quantity                                                                                                | HD (ECH)<br>Amount                                                                                                    | FAM                                                                                                    | ILY (FAM)                                                                                                    | unt Que                                                                                                    | Total                                                                                                    | <u>Hide</u><br>I<br>Amoun                                                                                                    |
| Product t<br>Product<br>Type<br>DENTAL                                                                                                 | ype summo<br>EMPLOYE<br>Quantity                          | E (EMP)<br>Amount<br>\$232.16                                                                                                    | Ul Char<br>EMPLOYE<br>Quantity<br>1                                                                                                    | ges O Adj<br>E+1(ESP)<br>Amount<br>\$58.03                                                                                                    | USTMENTS<br>EMP + CH<br>Quantity<br>0                                                                                           | HD (ECH)<br>Amount<br>\$0.00                                                                                                    | FAM                                                                                                    | ILY (FAM)<br>Amou<br>3 \$34                                                                                                    | unt Que                                                                                                    | Total<br>antity<br><u>12</u>                                                                                                    | Hide<br>I<br>Amoun<br>\$632                                                                                                    |
| Product t<br>Product<br>Type<br>DENTAL<br>MEDICAL                                                                                      | ype summo<br>EMPLOYE<br>Quantity<br><u>2</u><br><u>36</u> | Iny         Iny         Iny           E (EMP)         Amount         S232.16           \$4,990.86         S4,990.86                                                                                                    | All Char<br>EMPLOYE<br>Quantity<br>1<br>2                                                                                                    | ges O Adj<br>E+1(ESP)<br>Amount<br>\$58.03<br>\$1,219.99                                                                                                    | USTMENTS<br>EMP + CH<br>Quantity<br>0<br>0                                                                                      | Amount<br>S0.00                                                                                                    | FAM<br>Quantity                                                                                                    | ILY (FAM)<br>Amou<br>3 \$34<br>2 \$5,32                                                                                                    | unt Quo<br>2.78<br>3.59                                                                                            | Total<br>antity<br><u>12</u><br><u>52</u>                                                                                                    | <u>Hide</u><br>I<br>Amoun<br>\$632<br>\$11,534                                                                                                    |
| Product t<br>Product<br>Type<br>DENTAL<br>MEDICAL<br>Total                                                                             | Upe summo<br>EMPLOYE<br>Quantity<br>2<br>36<br>44         | ry 0 A<br>E (EMP)<br>Amount<br>\$232.16<br>\$4,990.86<br>\$5,223.02                                                                                                    | All  Char<br>EMPLOYE<br>Quantity<br>1<br>2<br>2<br>5                                                                                                    | ges Adj<br>E+1(ESP)<br>Amount<br>\$58.03<br>\$1,219.99<br>\$1,278.02                                                                                                   | USTMENTS<br>EMP + CH<br>Quantity<br>0<br>0                                                                                      | HD (ECH)<br>Amount<br>\$0.00<br>\$0.00<br>\$0.00                                                                                                    | FAM<br>Quantity                                                                                                    | ILY (FAM)<br>Amou<br>3 \$34<br>2 \$5,32<br>5 \$5,66                                                                                                    | unt Qua<br>2.78<br>3.59                                                                                            | Total<br>antity<br><u>12</u><br>52<br><u>54</u>                                                                                                    | <u>Hide</u><br>I<br><b>Amoun</b><br>\$632<br>\$11,534<br>\$12,167                                                                                                    |
| Product t<br>Product<br>Type<br>DENTAL<br>MEDICAL<br>Total                                                                             | Upe summo<br>EMPLOYE<br>Quantity<br>8<br>36<br>24         | ry 0 A<br>E (EMP)<br>Amount<br>\$232.16<br>\$4,990.86<br>\$5,223.02                                                                                                    | All Char<br>EMPLOYE<br>Quantity<br>1<br>2<br>2<br>5                                                                                                    | ges Adj<br>E+1(ESP)<br>Amount<br>\$58.03<br>\$1,219.99<br>\$1,278.02                                                                                                   | EMP + CH<br>Quantity<br>0<br>0                                                                                                  | HD (ECH)<br>Amount<br>\$0.00<br>\$0.00<br>\$0.00                                                                                                    | FAM<br>Quantity                                                                                                    | ILY (FAM)<br>Amou<br>3 \$34<br>2 \$5,32<br>5 \$5,66                                                                                                    | unt Quo<br>2.78<br>3.59                                                                                            | Totol<br>antity<br><u>12</u><br>52<br><u>54</u>                                                                                                    | <u>Hid</u><br>I<br>\$632<br>\$11,534<br>\$12,167                                                                                                    |
| Product t<br>Product<br>Type<br>DENTAL<br>MEDICAL<br>Total<br>4                                                                        | ype summo<br>EMPLOYE<br>Quantity<br>8<br>36<br>44         | ry A<br>E (EMP)<br>Amount<br>\$232.16<br>\$4,990.86<br>\$5,223.02                                                                                                    | All Char<br>EMPLOYE<br>Quantity<br>1<br>1<br>2<br>5                                                                                                    | ges Adj<br>E+1(ESP)<br>Amount<br>\$58.03<br>\$1,219.99<br>\$1,278.02                                                                                                   | EMP + CH<br>Quantity<br>0<br>0                                                                                                  | Amount<br>S0.00<br>S0.00<br>S0.00                                                                                                    | FAM<br>Quantity<br>1<br>1                                                                                                    | ILY (FAM)<br>Amou<br>2 \$34<br>2 \$5,32<br>5 \$5,66                                                                                                    | 2.78<br>6.37                                                                                                    | Total<br>antity<br>12<br>52<br>52<br>64                                                                                                    | <u>Hide</u><br>I<br>Amoun<br>\$632<br>\$11,534<br>\$12,167                                                                                                    |
| Product t<br>Product<br>Type<br>DENTAL<br>MEDICAL<br>Total<br>4<br>Plan type                                                           | ype summo<br>EMPLOYE<br>Quantity<br>25<br>35<br>35<br>35  | ry                                                                                                    | Il Char<br>EMPLOYE<br>Quantity<br>1<br>2<br>5                                                                                                    | ges Adj<br>E+1(ESP)<br>Amount<br>\$58.03<br>\$1,219.99<br>\$1,278.02                                                                                                   | USTMENTS<br>EMP + CH<br>Quantity<br>0<br>0<br>0                                                                                 | ID (ECH)<br>Amount<br>\$0.00<br>\$0.00<br>\$0.00                                                                                                    | FAM<br>Quantity                                                                                                    | ILY (FAM)<br>Amou<br>2 \$34<br>2 \$5,32<br>2 \$5,66                                                                                                    | unt Quo<br>2.78<br>3.59                                                                                            | Total<br>antity<br><u>32</u><br><u>52</u><br><u>64</u>                                                                                                    | <u>Hide</u><br>I<br>Amoun<br>\$632<br>\$11,534<br>\$12,167<br>Hide                                                                                                    |
| Product t<br>Product<br>Type<br>DENTAL<br>MEDICAL<br>Total<br>4<br>Plan type<br>Funding                                                | Plan Type Quantity                                        | ry Amount<br>\$232.16<br>\$4,990.86<br>\$5,223.02<br>Amount<br>\$4,990.86<br>\$5,223.02                                                                                                    | All  Chorner  Control  Control                                                                                                    | ges Adj<br>E+1(ESP)<br>Amount<br>\$58.03<br>\$1,219.99<br>\$1,278.02<br>ges Adj                                                                                        | USTMENTS<br>EMP + CH<br>Quantity<br>0<br>0<br>0<br>0<br>0<br>0<br>0<br>0<br>0<br>0<br>0<br>0<br>0<br>0<br>0<br>0<br>0<br>0<br>0 | HD (ECH)<br>Amount<br>\$0.00<br>\$0.00<br>\$0.00                                                                                                    | FAM<br>Quantity<br>1<br>1<br>EMP+CI                                                                                                    | ILY (FAM)<br>Amou<br>2 \$34<br>2 \$5,32<br>2 \$5,66                                                                                                    | unt Qua<br>2.78<br>3.59<br>66.37                                                                                   | Total<br>antity<br><u>12</u><br>52<br><u>54</u><br>2<br>2<br>2<br>2<br>2<br>2<br>2<br>2<br>2<br>2<br>2<br>2<br>2<br>2<br>2<br>2<br>2<br>2<br>2                                                                                                    | Hide<br>Amoun<br>\$632<br>\$11,534<br>\$12,167<br><u>Hide</u>                                                                                                    |
| Product t<br>Product<br>Type<br>DENTAL<br>MEDICAL<br>Total<br>4<br>Plan type<br>Funding<br>Type                                        | Plan Type ()                                              | ry 2 4<br>E (EMP)<br>Amount<br>\$232.16<br>\$4,990.86<br>\$5,223.02<br>A<br>Rider                                                                                                    | All  Charter  Control  Control  Contro  Control  Control  Control  Control  Control  Control  Control                                                                                                    | ges Adj<br>E+1(ESP)<br>Amount<br>\$58.03<br>\$1,219.99<br>\$1,278.02<br>ges Adj<br>YEE (EMP)<br>Amount                                                                 | USTMENTS<br>EMP + CH<br>Quantity<br>0<br>0<br>0<br>USTMENTS<br>EMPLOYEI<br>Quantity                                             | Amount<br>Amount<br>S0.00<br>S0.00<br>S0.00<br>E+1(ESP)<br>Amount                                                                                                    | FAM<br>Quantity<br>1<br>1<br>2<br>2<br>2<br>2<br>2<br>2<br>2<br>2<br>2<br>2<br>2<br>2<br>2<br>2<br>2<br>2<br>2                                                                                                    | ILY (FAM)<br>Amou<br>2 \$34<br>2 \$5,32<br>5 \$5,66                                                                                                    | unt Quo<br>2.78<br>6.37<br>FAMIL<br>Quontity                                                                       | Total<br>antity<br><u>12</u><br>52<br>54<br>54                                                                                                    | Hide<br>Amoun<br>\$632<br>\$11,534<br>\$12,167<br><u>Hide</u>                                                                                                    |
| Product t<br>Product<br>Type<br>DENTAL<br>MEDICAL<br>Total<br>4<br>Plan type<br>Funding<br>Type<br>FULLY                               | Plan Type ()                                              | ry Amount<br>\$232.16<br>\$4,990.86<br>\$5,223.02<br>Rider                                                                                                    | All  Charter  Control  Control  Contro  Control  Control  Control  Control  Control  Control  Control                                                                                                    | ges Adj<br>E+1(ESP)<br>Amount<br>S58.03<br>S1,219.99<br>S1,278.02<br>ges Adj<br>YEE (EMP)<br>Amount<br>S232.16                                                         | USTMENTS<br>EMP + CH<br>Quantity<br>0<br>0<br>0<br>0<br>0<br>0<br>0<br>0<br>0<br>0<br>0<br>0<br>0                               | E+1(ESP)<br>Amount<br>S0.00<br>S0.00<br>S0.00<br>Amount<br>S58.03                                                                                                    | EMP + CP<br>Quantity<br>EMP + CP<br>Quantity<br>0                                                                                                    | ELY (FAM)<br>Amou<br>2 \$34<br>2 \$5,32<br>5 \$5,66<br>HD (ECH)<br>Amount<br>\$0.00                                                                                       | Aunt Quo<br>2.78<br>6.37<br>FAMIL<br>Quontity<br>2                                                                 | Total<br>antity<br>22<br>52<br>54<br>2<br>Y (FAM)<br>Amount<br>5342.7                                                                                                    | Hide<br>Amoun<br>\$632<br>\$11,534<br>\$12,167<br><u>Hide</u><br>8                                                                                                    |
| Product t<br>Product<br>Type<br>DENTAL<br>MEDICAL<br>Total<br>4<br>Plan type<br>Funding<br>Type<br>FULLY<br>FULLY<br>INSURED           | Plan Type                                                 | ry Amount<br>\$232.16<br>\$4,990.86<br>\$5,223.02                                                                                                    | All  Charter  Control  Control  Control  Control  All  Control  Contro  Control  Con                                                                                                    | ges Adj<br>E+1(ESP)<br>Amount<br>\$58.03<br>\$1,219.99<br>\$1,278.02<br>ges Adj<br>YEE (EMP)<br>Amount<br>\$232.16                                                     | USTMENTS<br>Quantity<br>0<br>0<br>0<br>0<br>0<br>0<br>0<br>0<br>0<br>0<br>0<br>0<br>0                                           | AD (ECH)<br>Amount<br>\$0.00<br>\$0.00<br>\$0.00<br>\$0.00<br>E+1(ESP)<br>Amount<br>\$58.03                                                                                                    | FAM<br>Quantity<br>1<br>1<br>2<br>2<br>2<br>2<br>2<br>2<br>2<br>2<br>2<br>2<br>2<br>2<br>2<br>2<br>2<br>2<br>2                                                                                                    | ILY (FAM)<br>Amou<br>2 \$34<br>2 \$5,32<br>5 \$5,66<br>4D (ECH)<br>Amount<br>\$0.00                                                                                       | unt Quo<br>2.78<br>66.37<br>FAMII<br>Quontity<br>2                                                                 | Total<br>antity<br>12<br>52<br>54<br>54<br>54<br>54<br>54<br>54<br>54<br>54<br>54<br>54<br>54<br>54<br>54                                                                                                    | Hide I I Amoun S632 S11,534 S12,167 Hide I I Que 8                                                                                                    |
| Product t<br>Product<br>Type<br>DENTAL<br>MEDICAL<br>Total<br>Plan type<br>Plan type<br>Plantype<br>FULLY<br>INSURED<br>SELF<br>FUNDED | Plan Type ()<br>NPO                                       | ry ( , , , , , , , , , , , , , , , , , ,                                                                                                    | All  Charter  Control  Control  Contro  Control  Control  Control  Control  Control  Control  Control                                                                                                    | ges Adj<br>E+1(ESP)<br>Amount<br>\$58.03<br>\$1,219.99<br>\$1,278.02<br>ges Adj<br>YEE (EMP)<br>Amount<br>\$232.16<br>\$2,222.82                                       | USTMENTS<br>EMP + CH<br>Quantity<br>0<br>0<br>0<br>USTMENTS<br>EMPLOYEI<br>Quantity<br>1<br>1                                   | E+1(ESP)<br>Amount<br>S0.00<br>S0.00<br>S0.00<br>S0.00<br>Amount<br>S58.03<br>S58.336                                                                                                    | FAM<br>Quantity<br>1<br>EMP + Cl<br>Quantity<br>0                                                                                                    | ILY (FAM)<br>Amou<br>2 \$34<br>2 \$5,32<br>5 \$5,66<br>Amount<br>\$0.00<br>\$0.00                                                                                         | Int Qua<br>2.78<br>3.59<br>6.37<br>FAMIL<br>Quantity<br>2<br>2                                                     | Total<br>antity<br>22<br>52<br>54<br>5<br>5<br>5<br>5<br>7<br>7<br>7<br>7<br>7<br>7<br>7<br>7<br>7<br>7<br>7<br>7<br>7<br>7                                                                                                    | Hide<br>I<br>Amoun<br>\$632<br>\$11,534<br>\$12,167<br>Hide<br>Qua<br>8<br>2                                                                                                    |
| Product t<br>Product<br>Type<br>DENTAL<br>MEDICAL<br>Total<br>4<br>Plan type<br>Funding<br>Type<br>FULLY<br>INSURED<br>SELF<br>FUNDED  | Plan Type (                                               | ry () A<br>E (EMP)<br>Amount<br>\$232.16<br>\$4,990.86<br>\$5,223.02<br>A<br>Rider<br>SLISM<br>SLASM                                                                                                    | All  Charter  Control  Control  Contro  Control  Control  Control  Control  Control  Control  Control                                                                                                    | ges Adj<br>E+1(ESP)<br>Amount<br>S58.03<br>S1,219.99<br>S1,278.02<br>ges Adj<br>YEE (EMP)<br>Amount<br>S232.16<br>S2,222.82<br>S691.20                                 | USTMENTS<br>Quantity<br>Quantity<br>O<br>O<br>O<br>USTMENTS<br>Quantity<br>1<br>1<br>1<br>1<br>1                                | E+1(ESP)<br>Amount<br>S0.00<br>S0.00<br>S0.00<br>Amount<br>S58.03<br>S58.03<br>S543.36<br>S168.96                                                                                                    | EMP+CI<br>Quantity<br>EMP+CI<br>Quantity<br>0                                                                                                    | ILY (FAM)           Amou           2         \$34           2         \$5,32           5         \$5,66           HD (ECH)         Amount           \$0.00         \$0.00 | unt Qua<br>2.78<br>3.59<br>6.37<br>FAMII<br>Quantity<br>2<br>2<br>2                                                | Total<br>antity<br>22<br>52<br>54<br>54<br>52<br>54<br>55<br>54<br>52,371.0<br>5737.2                                                                                                    | Hide Hide Hide Hide Hide Hide Hide Hide                                                                                                    |
| Product t<br>Product<br>Type<br>DENTAL<br>MEDICAL<br>Total<br>4<br>Plan type<br>Funding<br>Type<br>FULLY<br>INSURED<br>SELF<br>FUNDED  | Plan Type ()                                              | ry Amount<br>E (EMP)<br>Amount<br>\$232.16<br>\$4,990.86<br>\$5,223.02<br>A<br>Rider<br>SLISM<br>SLASM<br>SLASM<br>CLMFNDSM                                                                                                    | All Char<br>Char<br>Control<br>Control<br>Contr                                                                                                    | ges Adj<br>E+1(ESP)<br>Amount<br>\$58.03<br>\$1,219.99<br>\$1,278.02<br>ges Adj<br>YEE (EMP)<br>Amount<br>\$232.16<br>\$2,222.82<br>\$691.20<br>\$1,696.59             | Ustments<br>Quantity<br>0<br>0<br>0<br>0<br>0<br>0<br>0<br>0<br>0<br>0<br>0<br>0<br>0<br>0<br>0<br>0<br>0<br>0<br>0             | E+1(ESP)<br>Amount<br>S0.00<br>S0.00<br>S0<br>S0.00<br>S0<br>S0<br>S0<br>S0<br>S0<br>S0<br>S0<br>S0<br>S0<br>S0 | FAM<br>Quantity<br>1<br>1<br>2<br>2<br>2<br>2<br>2<br>2<br>2<br>2<br>2<br>2<br>2<br>2<br>2<br>2<br>2<br>2<br>2                                                                                                    | ILY (FAM)<br>Amou<br>2 \$34<br>2 \$5,32<br>5 \$5,66<br>4D (ECH)<br>Amount<br>\$0.00<br>\$0.00<br>\$0.00                                                                   | unt Quo<br>2.78<br>3.59<br>66.37<br>FAMIL<br>Quontity<br>2<br>2<br>2<br>2<br>2<br>2                                | Total<br>12<br>52<br>54<br>24<br>54<br>54<br>5342,71<br>5342,71 | Hide           I           Amount           \$632           \$511,534           \$12,167           Hide           I           Hide           Quo           8           2           8           9                                                                                                    |
| Product t<br>Product<br>Type<br>DENTAL<br>MEDICAL<br>Total<br>4<br>Plan type<br>FULLY<br>INSURED<br>SELF<br>FUNDED                     | Plan Type ()                                              | ry Amount<br>Amount<br>\$232.16<br>\$4,990.86<br>\$5,223.02<br>Amount<br>\$4,990.86<br>\$5,223.02<br>Amount<br>\$4,990.86<br>\$5,223.02<br>Amount<br>\$4,990.86<br>\$5,223.02<br>Amount<br>\$4,990.86<br>\$5,223.02<br>Amount<br>\$4,990.86<br>\$5,223.02<br>Amount<br>\$4,990.86<br>\$5,223.02<br>Amount<br>\$4,990.86<br>\$5,223.02<br>Amount<br>\$4,990.86<br>\$5,223.02<br>Amount<br>\$4,990.86<br>\$4,990.86<br>\$5,223.02<br>Amount<br>\$4,900.86<br>\$4,900.86<br>\$5,223.02<br>Amount<br>\$4,900.86<br>\$4,900.86 \$4,900.86<br>\$4,900.86<br>\$4,900.86 \$4,900.86<br>\$4,900.86 \$4,900.86<br>\$4,900.86 \$4,900.86<br>\$4,900.86 \$4,90 | All Char<br>Char<br>Control<br>Char<br>Char | ges Adj<br>E+1(ESP)<br>Amount<br>\$58.03<br>\$1,219.99<br>\$1,278.02<br>ges Adj<br>YEE (EMP)<br>Amount<br>\$232.16<br>\$2,222.82<br>\$691.20<br>\$1,696.59<br>\$380.25 | USTMENTS<br>Quantity<br>0<br>0<br>0<br>0<br>0<br>0<br>0<br>0<br>0<br>0<br>0<br>0<br>0<br>0<br>0<br>0<br>0<br>0<br>0             | E+1(ESP) Amount S0.00 S0.00 S0                                                                                                    | FAM<br>Quantity<br>1<br>1<br>2<br>2<br>2<br>2<br>2<br>2<br>2<br>2<br>2<br>2<br>2<br>2<br>2<br>2<br>2<br>2<br>2                                                                                                    | ILY (FAM)<br>Amou<br>2 \$34<br>2 \$5,32<br>5 \$5,66<br>4D (ECH)<br>Amount<br>\$0.00<br>\$0.00<br>\$0.00<br>\$0.00                                                         | unt Quo<br>2.78<br>6.37<br>FAMII<br>Quontity<br>2<br>2<br>2<br>2<br>2<br>2<br>2<br>2<br>2<br>2<br>2<br>2<br>2<br>2 | Total<br>antity<br>22<br>52<br>54<br>24<br>25<br>25<br>25<br>25<br>25<br>25<br>25<br>25<br>25<br>25                                                                                                    | Hide           I           Amount           \$632           \$11,534           \$12,167           Hide           I           Hide           1           Hide           1           I           I           Hide           I           I           I           I           III           IIII           IIIIIIIIIIIIIIIIIIIIIIIIIIIIIIIIIIII |

| ADM | ASO ADMIN FEES                  |
|-----|---------------------------------|
| CLM | CLAIMS FUNDING - SMALL GROUP    |
| NPO | NATIONAL POINT OF SERVICE       |
| SLA | STOP LOSS-AGGREGATE             |
| SLI | STOP LOSS-INDIVIDUAL (SPECIFIC) |

Plan Type Legend